## مراحل فعال سازی فارماکوپه بیمارستان (نرم افزار تلفن همراه دارویاب)

مرحله ۱) فایل نصب را از سایت معاونت غذا و دارو دانشگاه علوم پزشکی اصفهان دریافت و نصب نمایید.

مرحله ۲) فرم ثبت نام را تکمیل نمایید:

|                                           | اعتوم پر شخی اط      |
|-------------------------------------------|----------------------|
| دقت در ثبت نام باعث دریافت خدمات<br>گردد. | بهتر و ویژه مىنقى مى |
| ۔<br>نام و نام خانوادگی (فار سی)          |                      |
|                                           |                      |
|                                           |                      |
| گذ ملی                                    |                      |
|                                           |                      |
| استان محل فعالیت                          |                      |
| ◄ لطفا انتخاب نماييد                      |                      |
| توع فعاليت                                |                      |
| 🔻 لطفا انتخاب نمایید                      |                      |
| نخسمن                                     |                      |
| •                                         |                      |
| شماره نظام پزشکی                          |                      |
|                                           |                      |
| تلقن همراه                                |                      |
|                                           |                      |

مرحله ۳) روی آیکن RX کلیک نمایید:

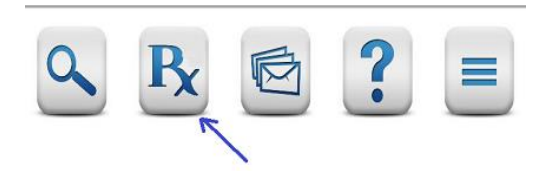

مرحله ۴)بیمارستان مورد نظر را از لیست انتخاب نمایید و کلید "ثبت درخواست فعال سازی" را کلیک نمایید:

| دانشگاه علوم پزشکی اصفهان                                                                    | داروياب                       |
|----------------------------------------------------------------------------------------------|-------------------------------|
| ، فعال سازی فارماکوپه بیمارستان محل فعالیت<br>, پرسنل بیمارستان ها) که پس از احراز هویت فعال | درخواست<br>(مخصوص<br>می گردد. |
|                                                                                              | استان                         |
| اصفهان                                                                                       | -                             |
|                                                                                              | دانشگاه                       |
| لطفا انتخاب نماييد                                                                           | •                             |
| ن محل فعالیت                                                                                 | بيمارستان                     |
| لطفا انتخاب نماييد                                                                           | -                             |
| ثبت درخواست فعالسازی بازگشت                                                                  |                               |

مرحله ۵) به مسئول TI و یا مسئول امور دارویی بیمارستان مربوطه اطلاع دهید تا درخواست شما را تایید نمایند. پس از تایید، فارماکوپه درخواست شده فعال می گردد .پس از تایید، با کلیک روی آیکن RX فارماکوپه بیمارستان مربوطه (اسامی ژنریک) نمایش داده می شود:

| دارویاب دانشگاه علوم پزشکی اصفهان |  |  |
|-----------------------------------|--|--|
| 🔻 بىمارستان آزمايشى               |  |  |
| جستجو در داروهای این بیمارستان    |  |  |
| Herbal Drugs                      |  |  |
| Acarbose                          |  |  |
| Acetaminophen                     |  |  |
| Acetaminophen+Caffein+ASA         |  |  |
| Acetaminophen+Codeine             |  |  |
| Acetarsol                         |  |  |
| Acetazolamide                     |  |  |
| Acetylcysteine                    |  |  |
| Atomoxetine Hydrochloride         |  |  |
| 9 B 🖻 ? =                         |  |  |

با کلیک روی هرنام ژنریک، اشکال دارویی مورد تایید نمایش داده می شود